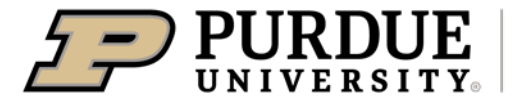

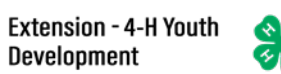

## Enrolling in 4-H Online as a Returning Youth Member

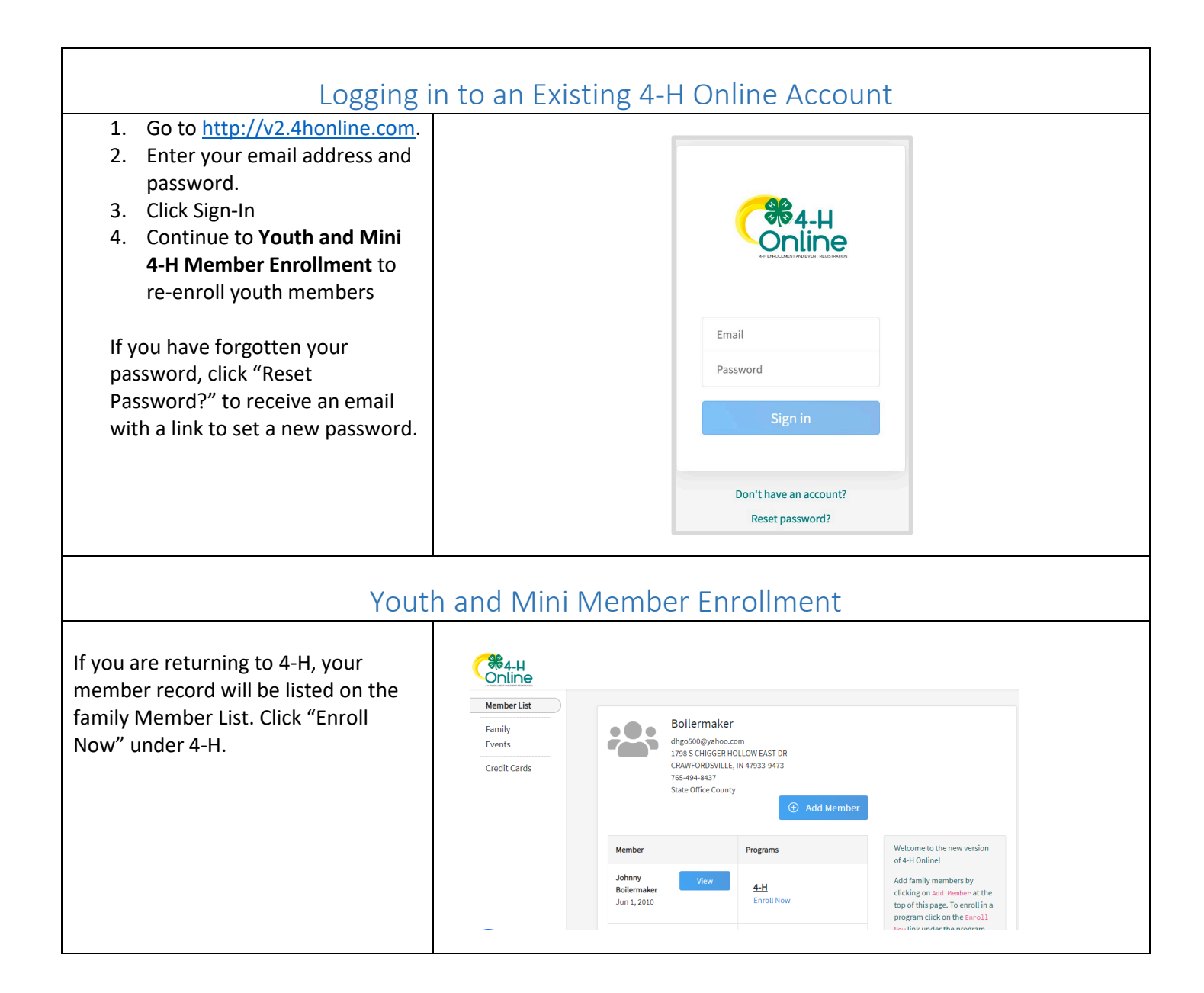

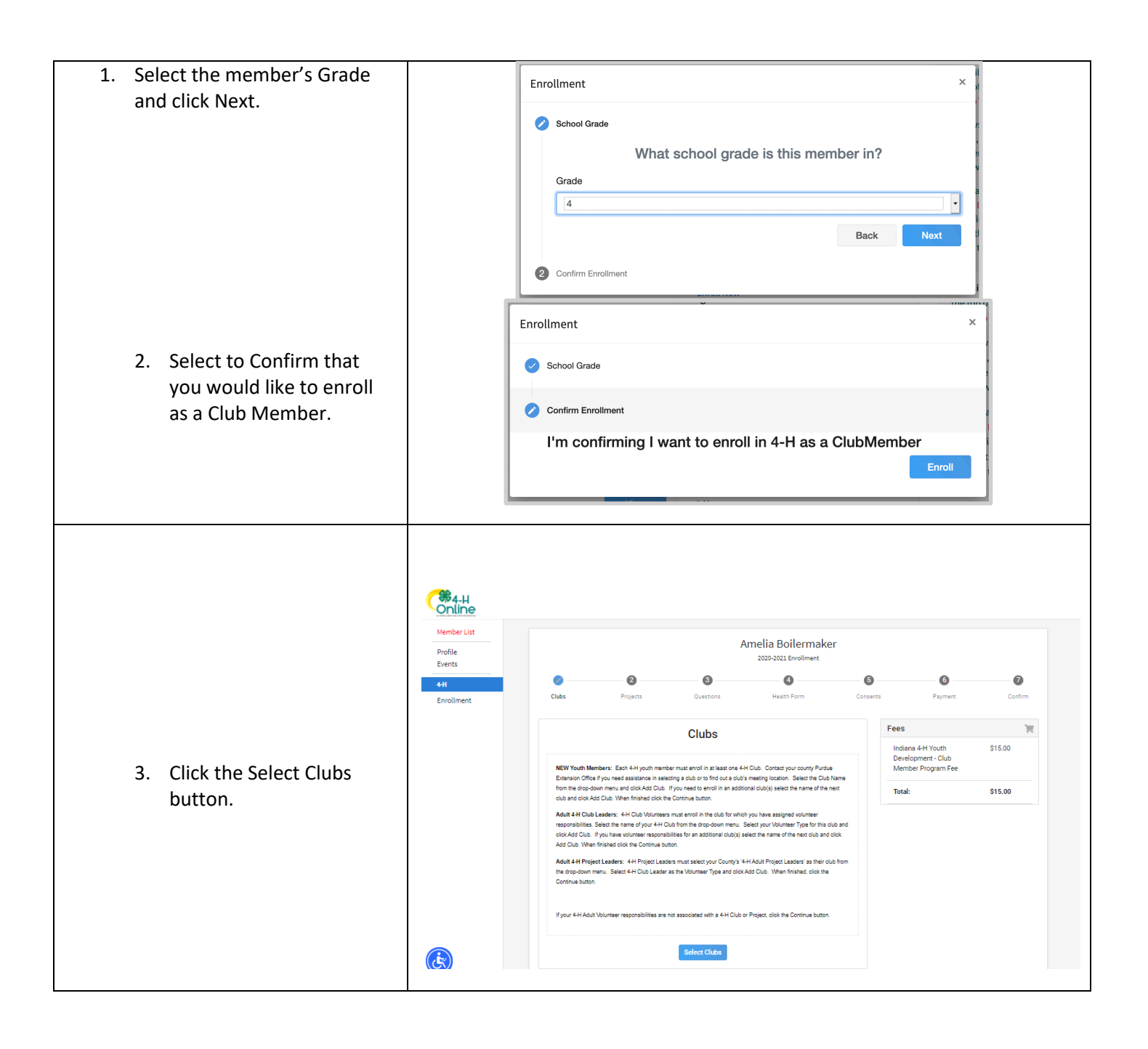

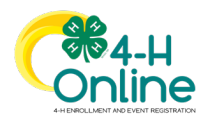

| <ol> <li>Select the County in<br/>which your Club is</li> </ol>                                                                                                    |                                                                                                    |                                                                                                    |                                         |                                           |                            | ~                                                          |                   |  |
|----------------------------------------------------------------------------------------------------|----------------------------------------------------------------------------------------------------|----------------------------------------------------------------------------------------------------|-----------------------------------------|-------------------------------------------|----------------------------|------------------------------------------------------------|-------------------|--|
| located.                                                                                                    |                                                                                                    | Add Clubs                                                                                                    |                                         |                                           |                            | ^                                                          |                   |  |
| 5. Click Add next to the Club                                                                                                    |                                                                                                    | County required                                                                                                    |                                         |                                           |                            | Î                                                          |                   |  |
| you would like to join for                                                                                                    |                                                                                                    | Adams                                                                                                    |                                         |                                           |                            | ~                                                          |                   |  |
| the current program year.                                                                                                    |                                                                                                    |                                                                                                    |                                         |                                           |                            |                                                            |                   |  |
| 6. Repeat steps 1-3 to add                                                                                                    |                                                                                                    | Adams County 4-H Adams Central Mini 4-H Add                                                                                                    |                                         |                                           |                            |                                                            |                   |  |
| all of the Clubs in which                                                                                                    |                                                                                                    | Adams County 4-H Adult Project Leaders Add                                                                                                    |                                         |                                           |                            |                                                            |                   |  |
| you would like to                                                                                                    |                                                                                                    | Adams County 4-H Archery Club Add                                                                                                    |                                         |                                           |                            |                                                            |                   |  |
| participate for the current                                                                                                    |                                                                                                    | Adams County 4-H BB Gun Add                                                                                                    |                                         |                                           |                            |                                                            |                   |  |
| program year.                                                                                                    |                                                                                                    | Adams County 4-H Blue Creek Sodbusters Add                                                                                                    |                                         |                                           |                            |                                                            |                   |  |
| <ul> <li>7. If you have enrolled in more than one club, be sure the Primary club is marked correctly. If not, click the Change to Primary button to mark a different Club as your Primary Club.</li> <li>8. Click the trash can icon to</li> </ul> | 1<br>Clubs<br>Primary<br>Primary                                                                                                    | Projects Club Adams County 4-H                                                                                                    | a<br>Questions<br>Blue Creek Sodbusters | Health Form<br>Type County<br>Club Adams  | er<br>Consent              | s Payment Fees Indiana 4-H Youth Development - Club        | Confirm<br>S15.00 |  |
| remove a Club from the                                                                                                    | Select Units                                                                                                    |                                                                                                    |                                         |                                           |                            | Member Program Fee                                         |                   |  |
| list.<br>9. Once all of your Clubs are<br>added, click Next at the<br>bottom of the screen.                                                                                                    |                                                                                                    |                                                                                                    | Next                                    |                                           |                            | Total:                                                     | \$15.00           |  |
|                                                                                                    |                                                                                                    |                                                                                                    |                                         |                                           |                            |                                                            |                   |  |
|                                                                                                    |                                                                                                    |                                                                                                    | Am                                      | nelia Boilermaker<br>2020-2021 Enrollment |                            |                                                            | -                 |  |
| 7 Click Select Projects                                                                                                    |                                                                                                    | • •                                                                                                    | 0                                       | 0                                         | 6                          | 0 0                                                        |                   |  |
|                                                                                                    | _                                                                                                    | Uluos Projecti                                                                                                    | Questions                               | Hearth Form                               | Consents                   | Payment Continn                                            |                   |  |
|                                                                                                    |                                                                                                    | Projects<br>NEW Yourh Members: Each 4H yourh member must enrol in al least one 4H subject methorproject. Contrad your<br>outry Punue Bennision Officer You meet assistance in selecting an project. Belies the name of the sub from the inpo-<br>dues in meru. for which you want to have the project assistance. Howeve the your Name from the out-and menu.<br>Indicate the number of years in the subject matter/project (including this year) from the drap-deam menu. and dick Add<br>Project. Hyou was to enrol in an additional projectic(s) repeat the slope above. When finalmet adding projects (sich the<br>Continue buttor.                                                            |                                         |                                           | Fees<br>Indiana<br>Develop | Fees Tr<br>Indiana 4-H Youth \$15.00<br>Development - Club |                   |  |
|                                                                                                    |                                                                                                    |                                                                                                    |                                         |                                           | Adams -                    | Member Program Fee Adams - Club Member \$5.00              |                   |  |
|                                                                                                    |                                                                                                    |                                                                                                    |                                         |                                           | Total                      | \$20.00                                                    |                   |  |
|                                                                                                    | Returning Youth Members: Review the list of projects you enrolled in last year. The years in project have automatically<br>increased by 1 year. Clink Edit better a project you do not what here even of it. 2016. New projects can be added by<br>following the index to be performed in the entropy matching the performance the performance that before the control was an exact on the performance of the entropy matching the performance of the entropy matching the performance of the performance of |                                                                                                    |                                         |                                           | 620.00                     |                                                            |                   |  |
|                                                                                                    |                                                                                                    | usioning are transmissioner in the target and access. For the target gives with the derived set tables stoops, once you can be added<br>MAXI Add L14 Fright Landers: 414 Project durinters must enrol in the subject indicationspace, for which they have<br>any added target responsibilities and target target target target target target target to the subject indication (added to the subject indications).<br>If your 444Adul Volunteer responsibilities are not associated with a 414 Subject Matter Project, clock the Continue button.<br>If your 444Adul Volunteer responsibilities are not associated with a 414 Subject Matter Project, clock the Continue button.<br>Scheer Projects |                                         |                                           |                            |                                                            |                   |  |
|                                                                                                    | +                                                                                                    |                                                                                                    |                                         |                                           |                            |                                                            |                   |  |
|                                                                                                    |                                                                                                    |                                                                                                    |                                         |                                           |                            |                                                            |                   |  |

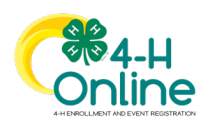

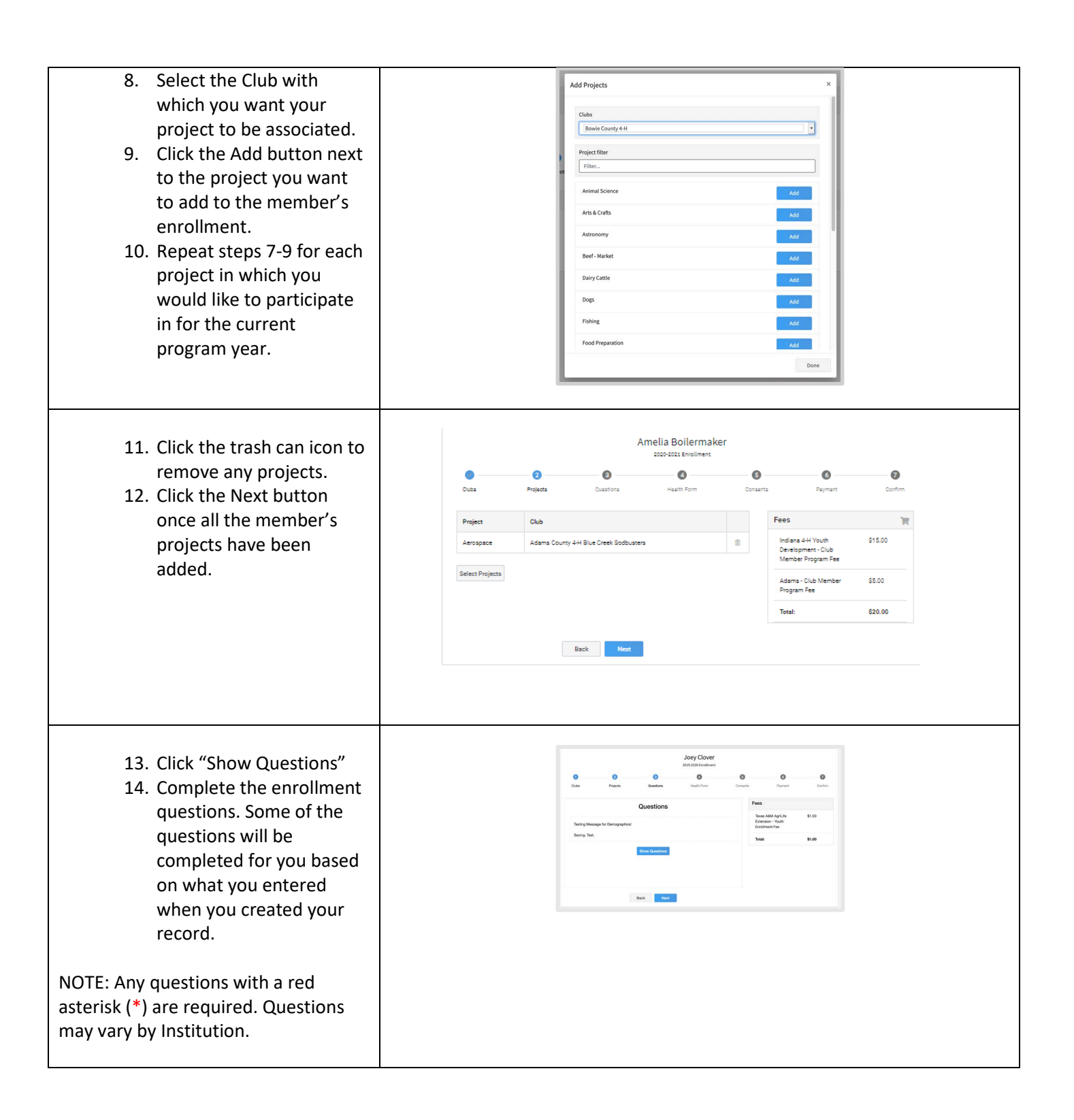

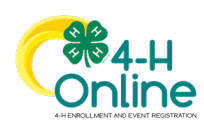

## [Type here]

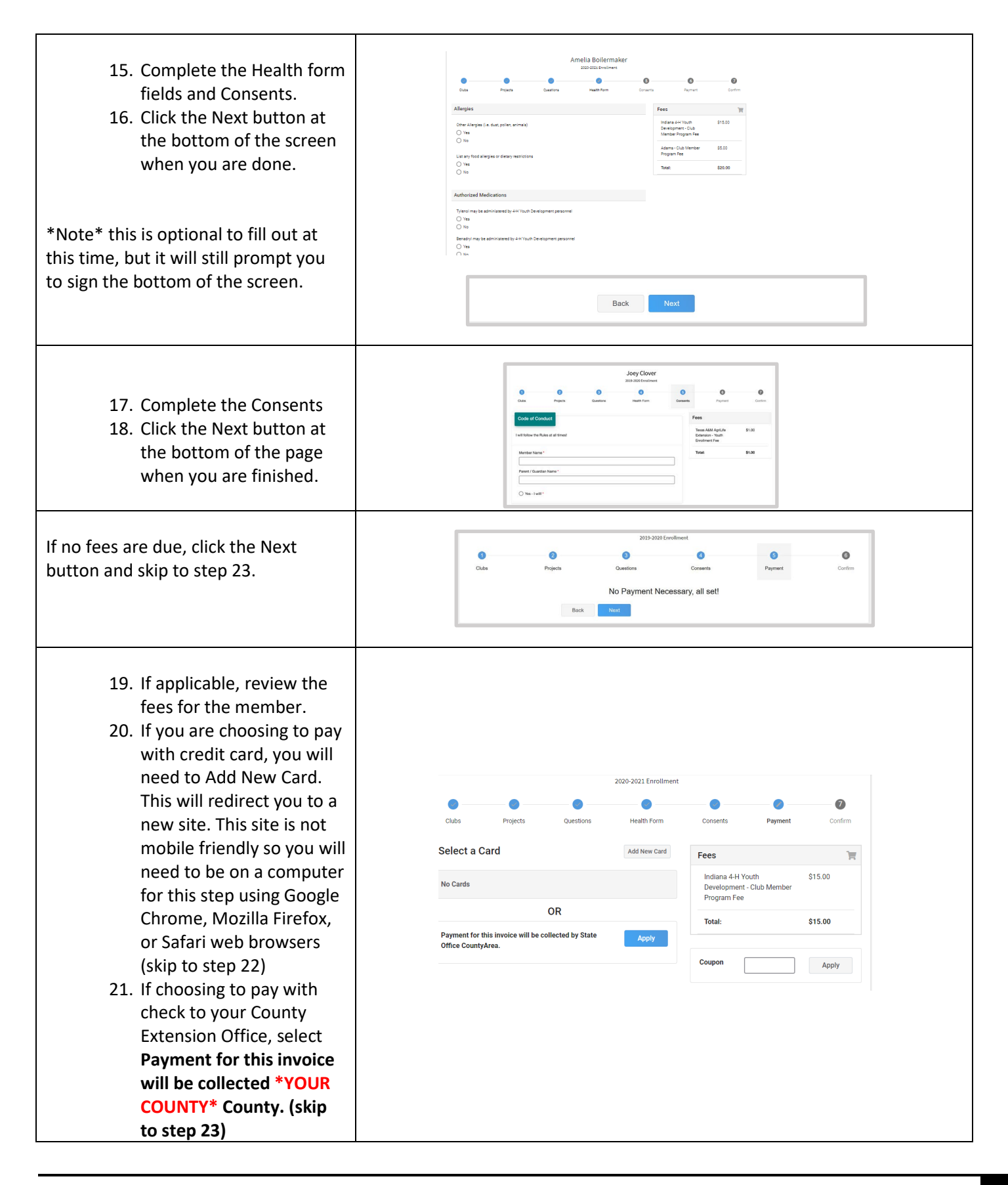

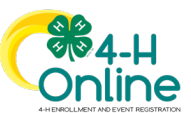

|                                             | Please enter your credit card information                |                                             |
|---------------------------------------------|----------------------------------------------------------|---------------------------------------------|
|                                             | * Indicates required information                         |                                             |
| 22. If you selected to pay                  | * Payment method:                                        | Credit Card 👻                               |
| with credit card you will                   |                                                          |                                             |
| he redirected to optor                      |                                                          |                                             |
| be redirected to enter                      | * Credit Card Type:                                      | Select a Credit Card Type 🗸                 |
| that information Fill out                   | * Expiration Date:                                       | 10 ♥ 2020 ♥                                 |
|                                             | * Security Code: (View example)                          |                                             |
| all the required fields                     | * Name on Card:                                          | Bollermaker                                 |
|                                             | Billing Address                                          |                                             |
| noted with an * and then                    | * Street Address 1:                                      | 1799 S CHIGGER HOLLOW EAS                   |
| click Continue, Upon                        | * City:                                                  | CRAWFORDSVILLE                              |
| click continue. Opon                        | * State                                                  | Indiana 🗸                                   |
| completion you will be                      | * Zip Code:                                              | 47033-0473                                  |
| completion you thin be                      | * Country:                                               | United States                               |
| returned to 4-H Online.                     | Day Phone:                                               | (555) 555-5555                              |
|                                             | Night Phone:                                             | (555) 555-5555                              |
|                                             | Mobile Phone:                                            | (555) 555-5555                              |
|                                             | Return Policy Agreement                                  |                                             |
|                                             | There are no refunds on the State Program fee.           |                                             |
|                                             | By clicking Continue, I agree to the above Return Policy |                                             |
|                                             | Cancel this payment transaction. Continue                |                                             |
| 23. Review the enrollment information.      | Amelia's Enrollment                                      | Fees                                        |
| 24. Once you have verified                  |                                                          | Member Program Fee                          |
| that the clubs and                          | Adams County 4-H Blue Creek Sodbusters, Adams - Primary  | Adama Club Mambar 05.00                     |
| projects are listed                         |                                                          | Program Fee                                 |
| correctly, click the Submit                 | Selected Projects                                        | Total: \$20.00                              |
| button.                                     | Aerospace - Adams County 4-H Blue Creek Sodbusters       | Selected Payments:                          |
| Commentulations                             |                                                          | CHECK                                       |
| Congratulations, your                       |                                                          | Owed to Adams \$20.00                       |
| enrollment is completed                     |                                                          |                                             |
| enronnent is complete:                      |                                                          |                                             |
|                                             | Back Submit                                              |                                             |
|                                             |                                                          |                                             |
|                                             |                                                          |                                             |
|                                             |                                                          |                                             |
| You will receive an email to let you know y | our enrollment has been submitted.                       | You will receive another email when         |
| your County Extension office has approved   | your enrollment. You may view the                        | enrollment status on the Member             |
| your county Extension onice has approved    | your enronnent. Tou may view the                         | chi onneni status on the weinber            |
| List. Any enrollments that have fees to be  | paid by credit card will process wher                    | n the County Extension Office               |
| , , , , , , , , , , , , , , , , , , ,       | , , , , , , , , , , , , , , , , , , ,                    | ,<br>n amail natification. It will induce a |
| approves the enrollment. Should the trans   | action de déclined, you will réceive a                   | in email notification. It will include a    |

link to login so that you may add another card or change your payment method.

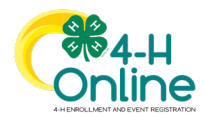